# Income Tax Return e-Filing Guide – 2009

# (For Salaried Taxpayers Only)

https://e.fbr.gov.pk

\*\*\*

# **User Guide for Taxpayer**

Version 1.0

# Income Tax Return (IT-2) e-Filing Guide for Salaried Taxpayer

This guide is intended for use of Salaried Taxpayers only. This guide shows step by step procedure for completing the following functions:

1. e-Enrollment procedure at <u>https://e.FBR.gov.pk</u>

Is a following three (03) step procedure for getting the User-ID, Password and PIN code required to Login to this webiste and for e-Filing the Income Tax Return

Step-1: Clicking on Fast-Track e-Enrollment for Salaried Persons

Step-2: Filling up the Enrollment Application Form

Step-3: Activating and verifying your Enrollment

 Income Tax Return e-Filing procedure at <u>https://e.fbr.gov.pk</u> (A procedure for e-Filing the IT-2 return by Salaried Taxpayers)

Step-1: Filling up your Salary Income and calculating the chargeable taxStep-2: Calculating Tax Payable/Refundable and Payment of Tax (if any)Step-3: Verify your prepared Return

*Step-4: Submitting Return and Printing the Acknowledgment* 

You will need to connect to internet by Internet Explorer Browser and going to the webiste URL <u>https://e.fbr.gov.pk</u>. This will bring you to the Taxpayer Facilitation Portal of FBR from where you will e-File the Income Tax Return (IT-2).

Both the above procedures are explained one-by-one in detail in this guide and this will help the Salaried Taxpayers to e-File their returns with maximum ease.

Those Salaried Taxpayers who have already obtained their User-ID, Password and PIN Code should directly study the IT-2 e-Filing portion of this guide.

# Fast-Track e-Enrollment Procedure (For Salaried Persons only)

This procedure will show the compulsory requirements for completing the e-Enrollment procedure at <u>https://e.fbr.gov.pk</u>. All the optional information left can be completed later when User-ID, Password and PIN Code will be issued successfully.

# Step-1: Clicking on Fast-Track e-Enrollment for Salaried Persons

Click on to the following Menu option from the main page of FBR Portal

🖉 Cannot find server - Microsoft Internet 🖄 \_ 8 × File Edit View Favorites Tools Help **.** 🔇 Back 👻 🕤 👻 😰 🚮 🔎 Search 🎖 Favorites 🛛 🔗 🖘 🔪 🕡 🗕 💭 🛷 🗲 🚉 💌 🔁 Go Address 🕘 https://taxsys.fbr.gov.pk/ / TaxSys FBR (Official Area) e-Registration 
Helpdesk & Support 
FAQs Contact Us Login <u>come Tax Return e-Filing Guide – 2009 (For Salaried Taxpayers Only)</u> Welco User ID: **Dear Withholding Agents** Now yo Password: Login Please e-File your monthly and annual income tax withholding Office & Virtual Bank working statements by following dates; For New e-Enrollment Salaried round the clock therefore, why a) Monthly witholding tax statements ... by 20th of every month Individuals, Company, AOP, Business visit Tax offices/bank and b) Annual Employer Statement ... by 31st August & Other Individuals submit returns manually, if c) Annual Withholding Tax Statement by 31st August

## e-Enrollment $\rightarrow$ Fast Track e-Enrollment for Salaried Persons

This will open the following page in response. Some delay may occur when another page is loading after each action.

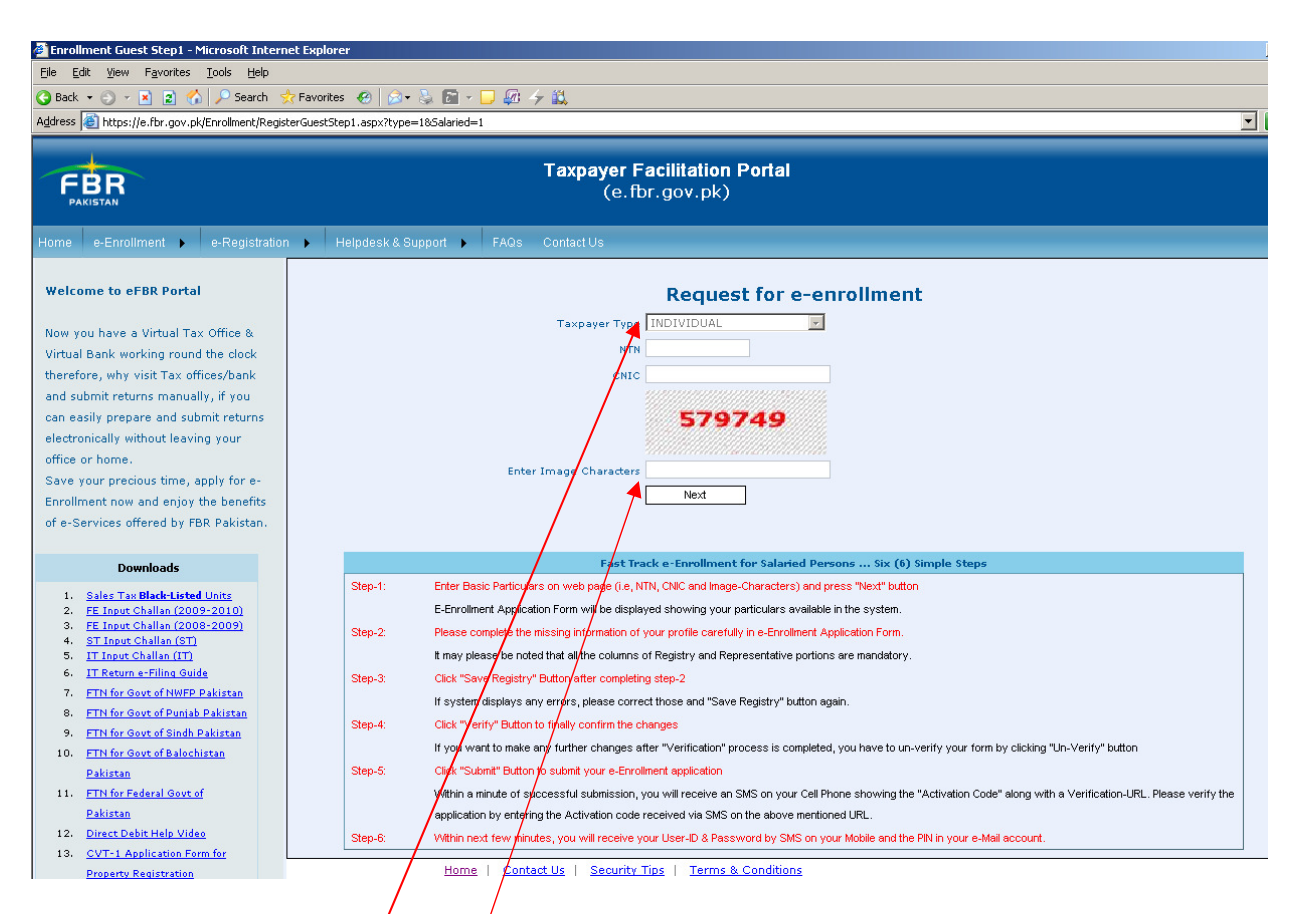

The above page is showing some entry fields and detailed step wise instructions for the next processes. Please complete the form as follows:

| Filed/Column    | Value Required to be entered                                                                                                    |
|-----------------|----------------------------------------------------------------------------------------------------|
| Taxpayer Type   | Individual                                                                                                    |
| NTN             | Enter your 7 Digit NTN<br>(If you forget your NTN you can quickly check<br>your NTN by sending SMS to (eFBR) 3327:<br>" <b>ENQ CNIC 1234567890123"</b><br>Your NTN will be received via return SMS) |
| CNIC            | 13 Digit CNIC without dashes "-"                                                                                                    |
| Image Character | Enter Image Character displayed in RED above.<br>This refreshes everytime so please carefully type<br>in the Number as displayed in RED                                                             |

Press "**Next**" button when everything is entered correctly. A circular while box "loading" will be displayed which means "the data is loading" so please be patient till this ICON is disappeared.

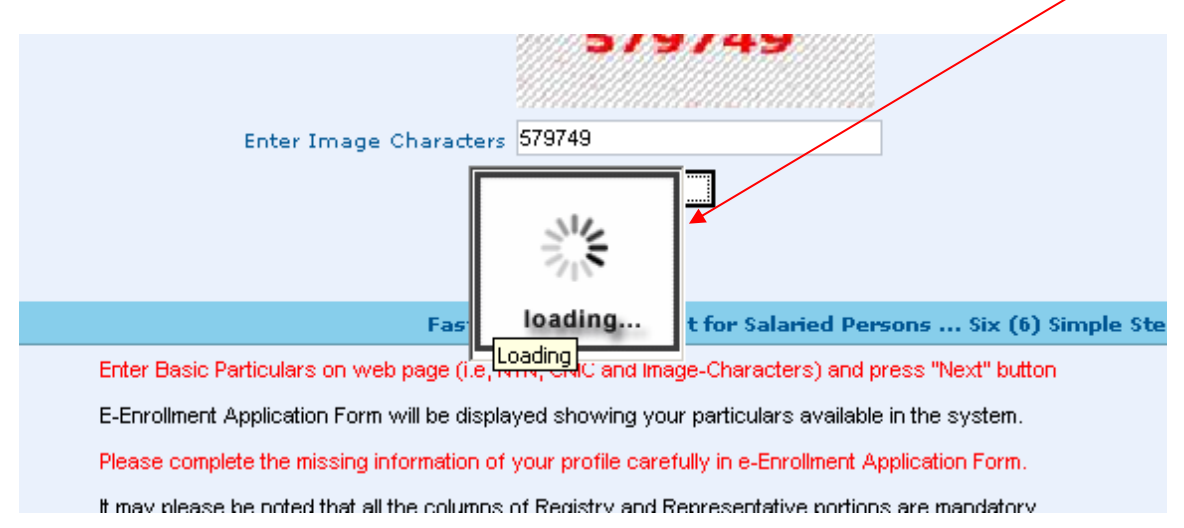

# Step-2: Filling up the Enrollment Application Form

Your pre-completed form will appear after finishing the Step-1 as follows

| late        | met Explorer             |                                                                           |                                                                                                   | <u>ور</u>                                                                                                    |
|-------------|--------------------------|---------------------------------------------------------------------------|---------------------------------------------------------------------------------------------------|----------------------------------------------------------------------------------------------------|
| t:Fe        | vorites 🙆 🙆              | · ∿ 🖻 · 🖵 🖉 → 🕰                                                           |                                                                                                   |                                                                                                    |
| terü        | estStep2.exp>755e        | Synd-1                                                                    | var Facilitation Dodal                                                                            | - D *                                                                                                    |
|             |                          | - aspa                                                                    | (e.fbr.gov.pk)                                                                                    |                                                                                                    |
|             | Description & C          | Carteria                                                                  |                                                                                                   |                                                                                                    |
| Te          | axpayer En               | rollment Form                                                             |                                                                                                   | Preparing Vestilied Submitted                                                                                                    |
| 0+          | r availing e-Servi       | ces at FDR Portal)                                                        | - Andrews                                                                                         |                                                                                                    |
|             | Category                 | INDIVIDUAL                                                                | seatory                                                                                           |                                                                                                    |
|             | CHOC/PP No.              | 42101-6360460-3                                                           | (For Individual only, Non-Resident to                                                             | s successful (PP) No.]                                                                                                    |
|             |                          |                                                                           |                                                                                                   | A second and a second and a sec |
|             | Date of Both             | Day Mon Sirear                                                            | E Baka Resourt E                                                                                  | Country PARISTAN                                                                                                    |
| ŝ           | Address                  | C/O BOSCH PHARMA                                                          | Houry Landy Plazar Ploor Village                                                                  | Block/Mohala/Sector/Road/Post Office/etc                                                                                                    |
| 3           |                          | SINCH                                                                     | KARACHI                                                                                           | CRy / Tahusel Dus. Code<br>KARACHE R 400                                                                                                    |
|             |                          | Area/Town<br>Select                                                       |                                                                                                   |                                                                                                    |
|             |                          | Principal Activity                                                        |                                                                                                   | Advity Code                                                                                                    |
|             | Register For             | R norme Tax                                                               | at Frederal Excluse Fit 17 Mar art F                                                              | Estiviti Apert Revision Nº                                                                                                    |
|             |                          | 380070000 - 7909000                                                       |                                                                                                   |                                                                                                    |
|             | Rep. Type<br>CHOC/WTW/PP | Representative uits 172                                                   | E Authorized Rep. u/s 223                                                                         | In Capadity as Select                                                                                                    |
|             | Address                  | House/ Fiel/ Plot No.                                                     | Street/ Lane/ Place/ Floor/ Village                                                               | Black/Mahala/Sector/Read/Port Office/ atc                                                                                                    |
| 1           |                          | Province                                                                  | Dutrid                                                                                            | City / Tehceel Dist. Code                                                                                                    |
| 1           |                          | Select                                                                    | Select                                                                                            | Select                                                                                                    |
|             |                          |                                                                           |                                                                                                   |                                                                                                    |
|             | Sec.al                   | -w                                                                        |                                                                                                   |                                                                                                    |
| 1           |                          |                                                                           |                                                                                                   |                                                                                                    |
| ÷           | Disase megistr           | y & Representative portion a                                              | 10 Directors /Shambolders /Dataers T                                                              |                                                                                                    |
| 1           | AOP. Use bel             | ow options to provide the ca                                              | pitals of all Others/Non-Resident/Minors Dir                                                      | rectors/Shareholders                                                                                                    |
| į           | @ Pesidert @             | Non-Pesident @ Minors @ Allifered                                         | ning shareholders/Directors                                                                       | Canada III III III IIII IIII IIII                                                                                                    |
| a de la del |                          |                                                                           |                                                                                                   |                                                                                                    |
| 4           | -                        |                                                                           |                                                                                                   |                                                                                                    |
|             | Activity                 | ess Activities in addition to                                             | The Principal Activity given at SP-9 and                                                          | Select.Adhity Ant Activity                                                                                                    |
| 1           |                          |                                                                           |                                                                                                   |                                                                                                    |
| H           | Please provi             | ide details of all business/                                              | branches/outlets/etc.                                                                             |                                                                                                    |
|             |                          | Bus/Br. Type                                                              |                                                                                                   | luciness/ Brandh Name                                                                                                    |
|             | Address                  | House/ Flat/ Plot No.                                                     | Street/ Lana/ Placa/ Ploor/ Village                                                               | Block/Mohala/Sector/ Road/Post Office/etc                                                                                                    |
|             |                          | Prevince                                                                  | Durbint                                                                                           | City Dig Code                                                                                                    |
| 1           |                          | Select                                                                    | Select                                                                                            | a Select a                                                                                                    |
|             |                          | Select                                                                    |                                                                                                   |                                                                                                    |
| 1           |                          | Rouned C Rented C Other                                                   | Owner's CREC/ HTR/ PTR                                                                            | Ovner's Name                                                                                                    |
|             |                          | Electricity Ref. No.                                                      | Gas Connection installed                                                                          | Gas Consultar No.                                                                                                    |
|             | Phone                    | +92                                                                       | Ves C No                                                                                          |                                                                                                    |
|             |                          | Business/Branch Start Dat                                                 | e Day I Man I Year I                                                                              | Connecs/Branch Close Gate Day 20 Mon 20 Year 20                                                                                                    |
|             | Dises                    |                                                                           |                                                                                                   | Aurouthess                                                                                                    |
|             | A/C No                   | de details of all bank acco                                               | A/C Trie                                                                                          | Type Select                                                                                                    |
|             | Bank.                    | Select                                                                    | Cay Select                                                                                        | Branch Select                                                                                                    |
| 1           |                          |                                                                           | And the loss [Cay ] No                                                                            | on X Trear X Close Date [Cay X Plon X Trear X                                                                                                    |
|             |                          |                                                                           |                                                                                                   | ABIA0004R                                                                                                    |
|             | Sec. and a               |                                                                           |                                                                                                   |                                                                                                    |
|             | Please provi             | de Employer Information                                                   |                                                                                                   |                                                                                                    |
| 1           | NTN / CTN                | - Inske                                                                   | er Nama                                                                                           |                                                                                                    |
| -           | Address                  |                                                                           |                                                                                                   | Cay - seed at - Ad                                                                                                    |
|             | 5. 636756<br>1           | BOICH PHARMACEUTICAL P                                                    | VFLYD                                                                                             |                                                                                                    |
|             |                          |                                                                           |                                                                                                   |                                                                                                    |
| -           | 1 . the undersign        | ned solemnly declare that to the b<br>all address given above vill be ass | est of my knowledge and belief the information giv<br>spled as legal notice served under the law. | can above is correct and complete. It is further declared that any notice                                                                                                    |
|             | 23/23/2014               | 42101-5360440-3                                                           | ADAM AU                                                                                           |                                                                                                    |
|             | Date                     | CHDC/Parapert No                                                          | Name of Applicant                                                                                 | Sgnature                                                                                                    |
| J           |                          |                                                                           |                                                                                                   | Print Application Verify Application Submit Application                                                                                                    |
|             |                          |                                                                           |                                                                                                   |                                                                                                    |

#### **Registry Portion (Compulsory)**

All the fields in this portion are mandatory to complete correctly. Salaried Person should enter his Date of Birth, Address (District, Town, City, etc.). Please complete this section before proceeding to next.

#### **Representative Portion**

As you are your own representatives so Please click "Representative U/s 172" and all your above information will be transferred to this section. Now carefully enter the email address and your mobile Number.

#### Your User-ID, Password and PIN Code will be sent to this Mobile No and email address.

Please press the <u>"Save Registry</u>" button after everything is correctly entered.

### **Employer Information**

Please enter your Employer Information if not already appearing. Enter the employer NTN and all the remaining particulars will be auto filled. Complete any remaining fields i.e. Address, City and press "Add" button.

Every other portion is optional for Salaried Individual.

(Note: Bank Account Information is Compulsory if your Refund is created in your return.) After completing this Form please press the **"Verify Application"** Button. The system will check all your entered data and report any incorrect data found. Kindly correct that field and again press the **"Verify Application"** button.

| •                                                                     | City Select                                                                                                    | -                                                           |                                            |
|-----------------------------------------------------------------------|----------------------------------------------------------------------------------------------------|-------------------------------------------------------------|--------------------------------------------|
| Verification                                                          | Account Start D                                                                                                    |                                                             |                                            |
| Please Ente                                                           | r Representative CNIC/NTN/P                                                                                                    | P                                                           |                                            |
|                                                                       |                                                                                                    |                                                             |                                            |
| er Inf                                                                |                                                                                                    |                                                             |                                            |
|                                                                       | Verify /Un-Verify                                                                                                    |                                                             |                                            |
|                                                                       |                                                                                                    |                                                             |                                            |
|                                                                       |                                                                                                    |                                                             |                                            |
| Please enter your CN<br>message close this w<br>automatically be enal | IC correctly here and pr<br>indow and the <b>"Submit</b><br>pled.                                                                | ress the " <b>Verify</b> " E<br>t" button on the ap         | Button. On successful oplication form will |
| I , the undersigned sole<br>ity sent on the email addre               | imnly declare that to the best of my knowledge and belief the<br>ass given above will be accepted as legal notice served under f | information given above is correct and complete<br>the law. | It is further declared that any notice     |
| 29/09/2009<br>Date                                                    | 42101-5360460-3 AD<br>CNIC/Passport No Name                                                                                      | VAM ALI                                                     | Signature                                  |
| a                                                                     |                                                                                                    |                                                             |                                            |

Home | Contact Us | Security Tips | Terms & Conditions

Please press the **"Submit Application"** button and your application will be submitted for further processing.

# Step-3: Activating and verifying your Enrollment

Within couple of minutes after completing step-2 (submitting enrollment application) you will receive an SMS on your mobile with an **"activation code"**. Please enter this activation code and your email address (as given in application) at following URL <u>https://e.fbr.gov.pk/v.aspx</u> to confirm your registration.

| 🖉 Verification - Microsoft Internet Explorer                                 |                                                                                                    | _ 8 ×    |
|------------------------------------------------------------------------------|----------------------------------------------------------------------------------------------------|----------|
| <u>File E</u> dit <u>Vi</u> ew F <u>a</u> vorites <u>T</u> ools <u>H</u> elp |                                                                                                    | <b></b>  |
| 🔇 Back 👻 🕥 👻 😰 🐔 🔎 Search 🕏                                                  | $\frac{1}{2}$ Fevorites $\langle \Theta   \rangle \otimes * \otimes \langle \overline{\mathbb{D}}   * \bigcup                                  $ |          |
| Address 💩 https://e.fbr.gov.pk/v.aspx                                        |                                                                                                    | 💌 🔁 Go   |
|                                                                              |                                                                                                    | <u> </u> |
|                                                                              | Taxpayer Facilitation Portal                                                                                                    |          |
| FBR                                                                          | (e.fbr.gov.pk)                                                                                                    |          |
| (FONELON                                                                     |                                                                                                    |          |
| Home e-Enrollment > e-Registration >                                         | Helpdesk & Support  FAQs Contact Us                                                                                                    |          |
|                                                                              | Please Enter the Activation Code to Confirm your Application                                                                                     |          |
| Welcome to eFBR Portal                                                       | Activation Code : (Case Sensitive)                                                                                                    |          |
|                                                                              | Confirm Email:                                                                                                    |          |
| Now you have a virtual Tax Office & Virtual Bank                             |                                                                                                    |          |
| offices hand automit returns manually if you                                 |                                                                                                    |          |
| can easily prepare and submit returns                                        | (Note - you will be eard liser ID Deseward and DimCode attain this clan, you can than start a Filling immediately )                              |          |
| electronically without locuing your office or home                           | (reac.) for the post accords, it assesses and include any interset, for our mention can be might measure by the                                  |          |
|                                                                              |                                                                                                    |          |
|                                                                              |                                                                                                    |          |

After entering the correct data and pressing the **"Activate"** button within few minutes you will receive the "User-ID, Password" on your mobile and PIN Code on your email. Now you can login to e-FBR Portal using this **"User-ID and Password"**.

| plorer                                                                                                    |                     | <u>_ 6</u>             |
|----------------------------------------------------------------------------------------------------|---------------------|------------------------|
| ⊘ • 😓 📧 • 🖵 🐼 ∻ 🚉                                                                                                    |                     | <b>.</b>               |
| <b>Taxpayer Facilitation Portal</b><br>(e.fbr.gov.pk)                                                                     |                     |                        |
| sk & Support 🕨 FAQs Contact Us                                                                                            |                     | Login                  |
| Dear Withholding Agents<br>e your monthly and annual income tax withholding<br>statements by following dates;             | User ID:<br>Passwor |                        |
| holding tax statements by 20th of every month<br>bloyer Statement by 31st August<br>hholding Tax Statement by 31st August | For Nev             | We-Enrollment Company, |

Please contact any time to (051) 111-772-772 for help & support if found any difficulty during e-Enrollment procedure.

# Income Tax Return (IT-2) e-Filing procedure (For Salaried Persons only)

This procedure will show the requirements for completing the e-Filing procedure of Income Tax Return at <u>https://e.fbr.gov.pk</u>. For e-filing a User-ID, Password and PIN Code is needed which you should have obtained through e-Enrollment procedure as explained earlier in this guide. Please follow the step-by-step guide for the successful e-Filing.

# Step-1: Login to the Website for e-Filing your Return

Please use your User-ID and Password to login on the e-Filing website at <u>https://e.fbr.gov.pk</u>. The password is case sensitive so please enter it correctly and press **"Login"** button.

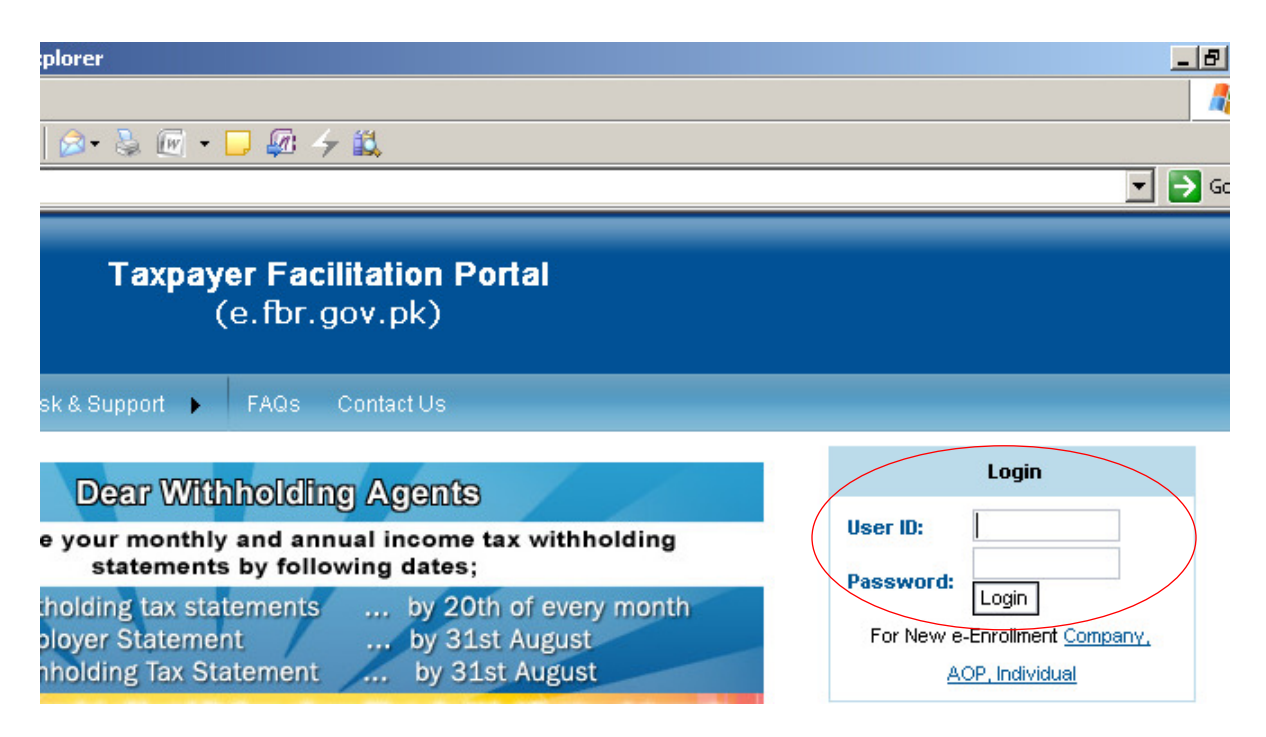

You will login to the website if correct user & password is entered. Following Menu will be available to you on this page.

Please click on this link to start preparing you Income Tax Return.

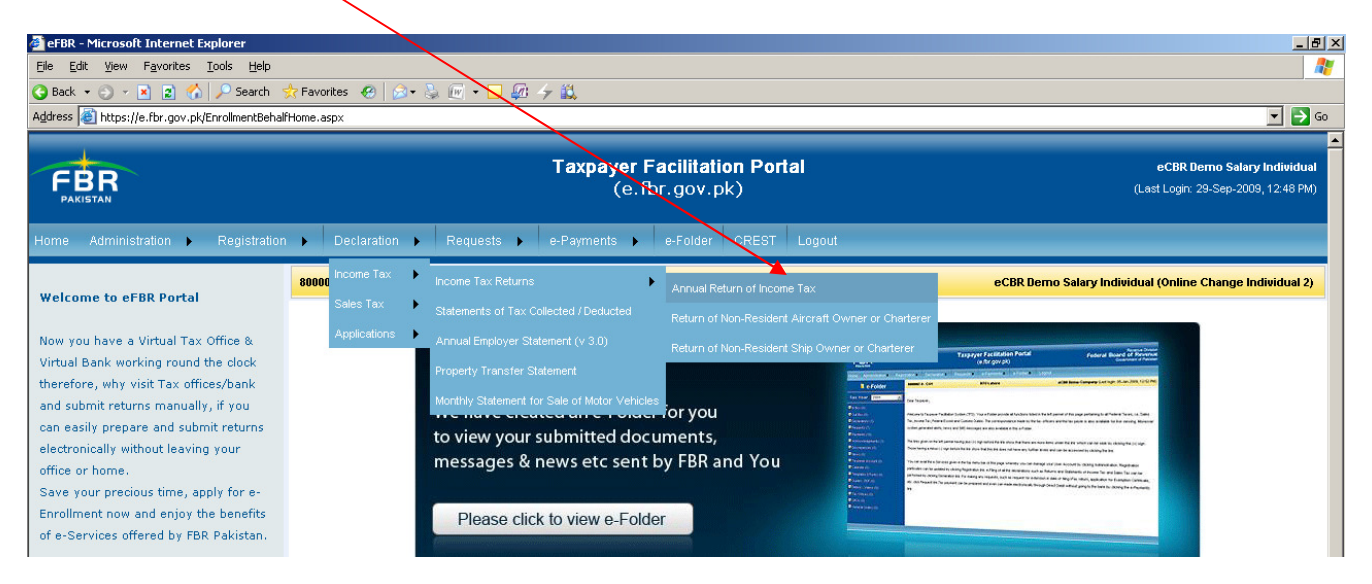

Please wait as this will open the following page. Read the yellow instructions which showing you that you have twos option for e-Filing your Income Tax Return and click "OK" button as follows

**Option-1:** E-File in online mode by remaining connected with internet on this website. (Recommended Option for easy going)

**Option-2:** Download excel form and prepare your return offline and upload it to this website. (Best suited for those who have internet speed issues and prefer working in Excel application)

| ddress 🙋 https://e.fbr.gov.pk/Re                                                                  | turns/Income                                             | Tax/Inc                           | omeTaxReturns.aspx                                                                                                    |                                                                                 |                                                                                                    |                                  |                  |                     |                                |                             | _ →                                             |
|---------------------------------------------------------------------------------------------------|----------------------------------------------------------|-----------------------------------|----------------------------------------------------------------------------------------------------|---------------------------------------------------------------------------------|----------------------------------------------------------------------------------------------------|----------------------------------|------------------|---------------------|--------------------------------|-----------------------------|-------------------------------------------------|
| FBR                                                                                               |                                                          | Y                                 | ear Taxpayer,<br>ou can prepare your IT-                                                                                                    | -2 return for                                                                   | Taxpayer Faci                                                                                           | itstion Portal                   |                  |                     |                                | eCBR Dem<br>ast Login: 29-9 | <b>o Salary Individua</b><br>Sep-2009, 12:48 PM |
| Home Administration<br>Print this Page<br>Income Tax Returns<br>(Control Center)<br>Tax Year 2009 | Regist ation<br>8000004 - 1<br>Ne<br>Tax Pay<br>Individu | IND<br>Ir<br>w d<br>yer<br>Yal, ) | Prepare online now.     Download IT2-Excel a     in offline mode, uploa n order to work online n ownloading/uploading, o     Do not show this mes | and complete<br>d your IT2-E<br>ow, click the<br>click the link<br>ssage again. | t it offline in your PC. Afte<br>ixcel Sheet.<br>"OPEN" button and for<br>"Download/Upload" given<br>OK | r preparation<br>below<br>Salary | t<br>Jrn from Ex | eCBF<br>cel File pr | R Demo Salary Individu<br>Help | al (Online Ch<br>Guides 🕨   | ange Individual 2)<br>Downloads ►               |
| Main Menu<br>Return Functions<br>Prepare                                                          | List of R                                                | eturns                            | 5                                                                                                    |                                                                                 | All                                                                                                    | Prepared Verified S              | ubmitted         |                     |                                |                             | [Total = 2                                      |
| IT-1 -Company<br>IT-2 -Individual / AOP<br>Weath Statement                                        |                                                          | Sr                                | Tax Payer<br>NTN                                                                                                    | Tax Year                                                                        | Year<br>Starting                                                                                        | Year<br>Ending                   | Return<br>Type   | Return Status       | Entry Source                   | Return<br>Version           | Offline Return                                  |
| - Edit                                                                                            | OPEN                                                     | 1                                 | 8000004                                                                                                    | 2009                                                                            |                                                                                                    |                                  | IT-2             | Submitted           | Excl                           | Original                    | Download/Upload                                 |
| - Verify<br>- Revise                                                                              | OPEN                                                     | 2                                 | 8000004                                                                                                    | 2009                                                                            | 01/07/2008                                                                                              | 30/06/2009                       | IT-2             | Verified            | eCBR                           | Revised                     | Download/Upload                                 |
|                                                                                                   |                                                          |                                   |                                                                                                    |                                                                                 |                                                                                                    |                                  |                  |                     |                                |                             |                                                 |

Tax Year: The default tax year for Return is being shown by as 2009.

To start preparing your 2009 Income Tax Return please use the right hand side list where you will find the Return for 2009. You can now proceed to Option-1 by clicking on "Open" button or proceed to Offline mode in Excel by "Download/Upload" Link.

**Option-1:** E-Filing in online mode by remain connected with internet to this website (Recommended option for easy going)

You will find here the step by step guide for e-Filing your Income Tax Return using this option. Please click on "OPEN" button from this list of under prepared return.

| Tax Year 2009                                     | Individ   | ,<br>lual, )                                  |           |          |            | /          |        |               |              |             |                 |
|---------------------------------------------------|-----------|-----------------------------------------------|-----------|----------|------------|------------|--------|---------------|--------------|-------------|-----------------|
| Main Menu<br><u>Return Functions</u><br>- Prepare | List of R | it of Returns All Prepared Verified Submitted |           |          |            |            |        |               |              | [Total = 2] |                 |
| IT-1 -Company                                     |           |                                               | Tax Payer |          | Year       | Year       | Return |               |              | Return      |                 |
| Wealth Statement                                  |           | Sr                                            | NTN       | Tax Year | Starting   | Ending     | Туре   | Return Status | Entry Source | Version     | Offline Return  |
| - Edit                                            | OPEN      | 1                                             | 8000004   | 2009     |            |            | IT-2   | Submitted     | Excl         | Original    | Download/Upload |
| - Verify<br>- Revise                              | OPEN      | 2                                             | 8000004   | 2009     | 01/07/2008 | 30/06/2009 | IT-2   | Verified      | eCBR         | Revised     | Download/Upload |
| - Enter CPR No.                                   |           |                                               |           |          |            |            |        |               |              |             | 1               |
| - Submit                                          |           |                                               |           |          |            |            |        |               |              |             |                 |

On cllicking the "Open" button the "IT-2 Individual/AOP" option will be displayed at left side. Please click this option to proceed to next step. All the data will be appearing in registration section from your e-Enrolled particulars already entered. All this information is cumpulsary and should be entered correctly. Some fileds are locked and some are editable. Please ensure your correct information is entered in this section.

| Home Administration 🕨 I                                                | Regist    | ration <b>&gt;</b> Declaration               | ▶ Requests ▶ e-Payments ▶ e-Folder CREST Logout                                                                                                 |                              |                           |
|------------------------------------------------------------------------|-----------|----------------------------------------------|----------------------------------------------------------------------------------------------------|------------------------------|---------------------------|
| Print this Page                                                        | 8000      | 004 - IND (RTO MULTAN)                       | eCBR Demo S                                                                                                    | alary Individual (Onlin      | e Change Individual 2)    |
| Income Tax Returns                                                     |           | New : 2 Return from Exce                     | File prepared offline. <u>Click Here</u> for more details and help. e-Filing Steps                                                              | Help Guides                  | ▶ Downloads ▶             |
| Tax Year 2009                                                          | Ta<br>In  | x Payer : <b>eCBR Demo Sa</b><br>dividual, ) | Return Statu                                                                                                    | s Verified                   |                           |
| Main Menu<br>Return Functions<br>- Prepare<br>IT-1 -Company            |           | This section is taken fro                    | IT-2 RETURN OF TOTAL INCOME UNDER THE INCOME TAX ORDINANCE, 2001 (FOR INDIVIDUALS<br>a your registration information and is locked for editing. | / AOP)<br>Nº 20              | 090000019788021           |
| IT-2 -Individual / AOP<br>Wealth Statement                             |           | To change your registrat                     | asasaseeseese                                                                                                    | Revised N°                   | 20090000001950021 Revised |
| - Eatt<br>- Un-Verify<br>- Revise                                      |           | Taxpayer's Name<br>Business Name             | eCBR Demo Salary Individual (Online Change Individual 2) MY BUSINESS                                                                            | NTN<br>Gender                | 8000004<br>F              |
| - Enter CPR No.<br>- Submit                                            | E.        | Business Address<br>Res. Address             | H-2 ST-3 BANGLA DASH, H-2 ST-3 BANGLA DASH City KABIRWALA<br>(Online Change Individual 2), (Online Change Individual 2) City AHMADPUR EAST      | Year Ending<br>(dd/mm/yyyyy) | 30/06/2009                |
| - Attached Documents                                                   | gistratio | Email<br>Principal Activity                  | just_urs207@hotmail.com Phone 444,44444,4444444<br>0 Code 941100                                                                                | 4 Tax Year<br>Res. Status    | 2009<br>Resident          |
| List<br>All , Prepared , Submitted ,<br>Revised , Summary Report       | Re        | Employer                                     | NTN 1422554 Name PRAL                                                                                                    | Person<br>Birth Date         | INDIVIDUAL<br>04/08/1901  |
| Taxpayer Guidance                                                      |           | Representative                               | NTN                                                                                                    | Filing Section               | u/s 115                   |
| View Received Messages<br>Send New Messages<br>Reply Received Messages |           | Authorized Rep.                              | NTN Name                                                                                                    | Authorized Rep. app          | licable No                |
| System Alerts (Total=0)<br>Non-Filing (0)                              |           | Note : Employer NTN/                         | ame, Representative NTN/Name and Year Ending fields are Editable                                                                                | <u> </u>                     |                           |

Note: To correct any information appearing here which is locked please click on **"Click here to Update"** link which will open your enrollment form where you can update your profile data which will be refreshed here automatically.

### Step-1: Filling up your Salary Income and calculating the chargeable tax

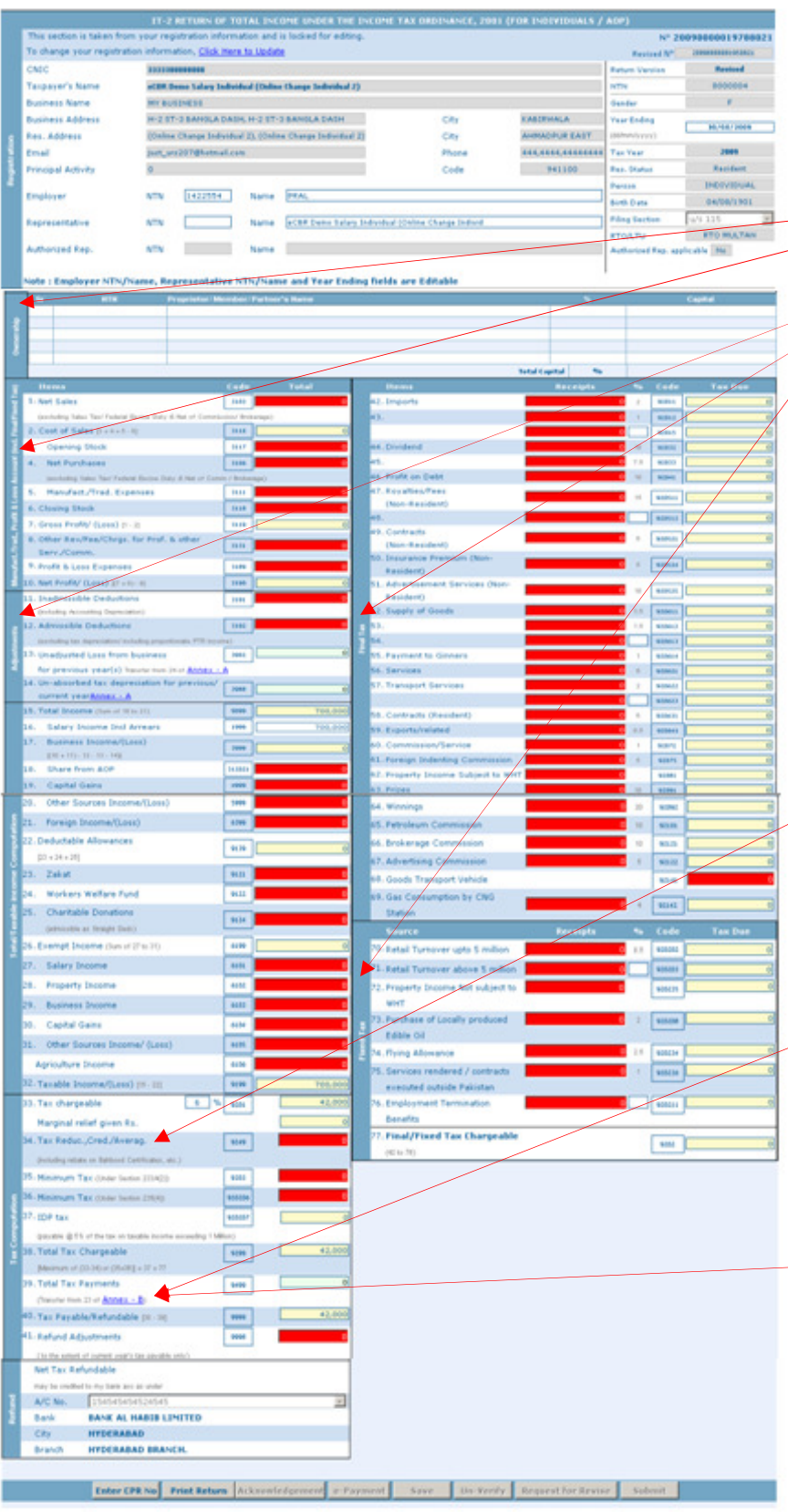

Following sections of returns are not required for Salaried Person if salaried person have no business or other income (like AOP share, Dividends, Property Income etc.). These sections can be left empty in such case.

- 1. Ownership Section
- 2. Manufacturer/Trader, Profit & Loss Account (incl. Final/Fixed Tax)
- 3. Adjustments
- 4. Final Tax
- 5. Fixed Tax

Please note that Red fields are editable and Yellow fields are auto calculated and locked.

#### **Total/Taxable Income Computation**

Enter your Total Annual Salary at **Sr. 16** (Pls. enter your other Income Sources if applicable to you from Sr. 17 to 21.

#### **Teacher/Researcher Rebate**

(Lecturers/Professors/Teachers etc of non profitable organization) This reduction amount in tax should be entered at Sr. 34 for claiming this Rebate (i.e. @75% of Total Tax chargeable value)

#### Entering your Salaried Tax Deduction

Please enter your tax deduction from employer by clicking on Annex-B (link at Sr. 39) and entering already deducted amount at <u>Sr. 22a of Annex-B</u>. The CPR number entry is optional.

#### IDP Tax at Sr. 37

If the Taxable Income at Sr. 32 is greater than 10,00,000 then this tax will be calculated automatically as a payable. If your employer already deducted this tax than please enter this deduction at Annex-B on Sr.22b. The CPR number entry is optional.

#### Annex-B of IT-2 Return

#### Entering your Salaried Tax Deduction

Please enter your tax deduction from employer by clicking on Annex-B (link at Sr. 39) and entering already deducted amount at <u>Sr. 3a of Annex-B</u>. The CPR number entry is optional.

#### Entering IDP Tax (If already deducted)

If the Taxable Income at Sr. 32 of main return is greater than 10,00,000 and if your employer already deducted IDP tax then please enter this deduction at <u>Sr. 3b of Annex-</u> <u>B</u>. The CPR number entry is optional.

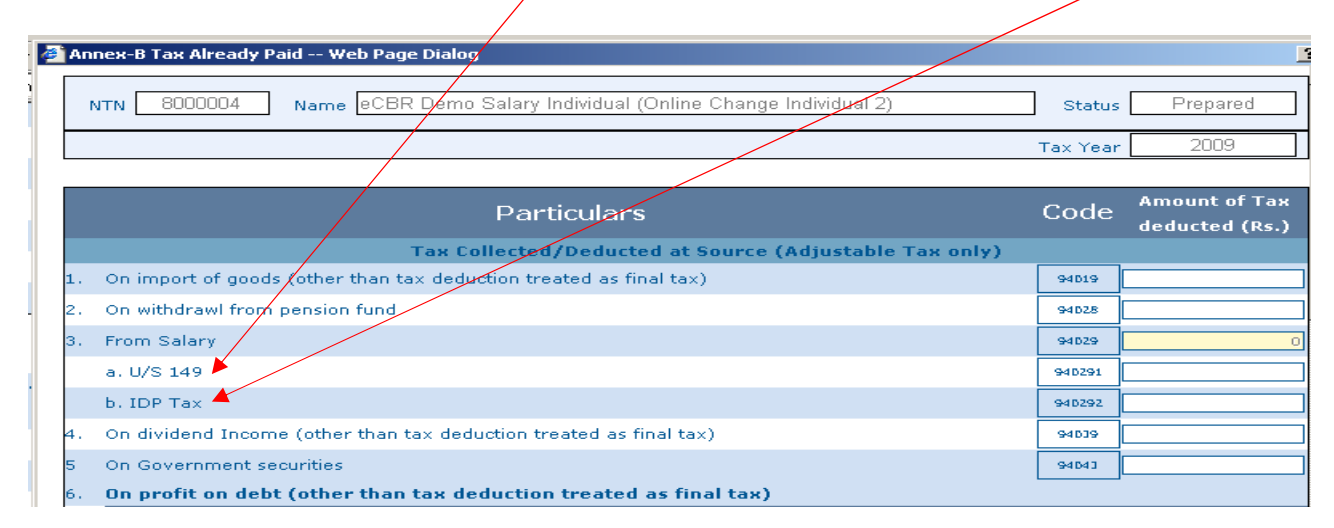

If your payable tax is created at <u>Sr.40 of Main Return</u>, then after depositing these taxes, enter your tax payment CPR-ID with amounts at <u>Sr. 22a</u> and <u>22b of Annex-B</u> (when applicable).

| 19. Total Tax Deductions at source (Adjustable Tax) [Sum of 1 to 18]         | 94599 | 0    |
|------------------------------------------------------------------------------|-------|------|
| 20. Total Tax Deductions at source (Final Tax)                               | 94591 |      |
| Tay Payments                                                                 |       |      |
| 21. Advance Tax U/S 147(1) [ a + b + c + d]                                  | 9461  | 0    |
| First Installment CPR No.                                                    | 94611 |      |
| Second Installment CPR No.                                                   | 94612 |      |
| Third Installment CPB No.                                                    | 94613 |      |
| Forth Installment CPR No.                                                    | 94614 |      |
| 22 Admitted Tax U/S 137(1) Liability Paid [ Sum of a and b]                  | 9471  | 0    |
| a. U/S 137 (1) CPR No.                                                       | 94711 |      |
| b. IDP Tax 🗡 CPR No.                                                         | 94712 |      |
| 23 Total Tax Payments [19 + 20 + 21 + 22] (Transfer to Sr-39 of Main Return) | 9499  | 0    |
| 24 WWF Paid with Return as per CPR No.                                       | 9108  |      |
| Print Annexure                                                               |       | -    |
|                                                                              |       | Save |

# Step-2: Calculating Tax Payable/Refundable and Payment of Tax (if any)

After entering the above amounts save Annex-B form and your **Payable Tax u/s 137** <u>**at Sr.40**</u> on main return page will automatically reflect your net payable/refundable Tax amount.

| _               |                                     |                  |                                 |             |           |                    |        |  |
|-----------------|-------------------------------------|------------------|---------------------------------|-------------|-----------|--------------------|--------|--|
| 38. Total Tax   | Chargeable                          | 9299             | 42,000                          |             |           |                    |        |  |
| Maximum of I    | (33-34) or (35+36)] + 37 + 77       |                  |                                 |             |           |                    |        |  |
| 39. Total Tax I | Payments                            | 9499             | 0                               |             |           |                    |        |  |
| (Transfer from  | 23 of <u>Annex - B</u> )            |                  |                                 |             |           |                    |        |  |
| 40. Tax Payab   | le/Refundable [38 - 39]             | 9999             | 42,000                          |             |           |                    |        |  |
| 41. Refund Ad   | justments                           | 9998             | 0                               |             |           |                    |        |  |
| ( to the extent | of ourrent year's tax navable only? |                  |                                 |             |           |                    |        |  |
| Net Tax Re      | fundable                            |                  |                                 |             |           |                    |        |  |
| may be credite  | ed to my bank acc as under          |                  |                                 |             |           |                    |        |  |
| A/C No.         | 154545454524545                     |                  | -                               |             |           |                    |        |  |
| Bank            | BANK AL HABIB LIMITED               |                  |                                 |             |           |                    |        |  |
| City            | HYDERABAD                           |                  |                                 |             |           |                    |        |  |
| Branch          | HYDERABAD BRANCH.                   |                  |                                 |             |           |                    |        |  |
|                 | $\frown$                            |                  |                                 |             |           |                    |        |  |
|                 | Enter CPR No Print Retu             | i <b>rn</b> Ackr | nowledgemen <mark>t</mark> e-Pa | ayment Save | Un-Verify | Request for Revise | Submit |  |
|                 |                                     |                  |                                 |             |           |                    |        |  |

## Step-3: Verify your prepared Return

Please check your return that your Income and Tax Payable fields are properly completed and showing you the correct results. Upon satisfaction press the **<u>"Verify"</u>** Button which will check your entered data and lock this return for further editing.

| 38. Total Tax Chargeable       9299       94,500         Maximum of (33-34) or (35+36)] + 37 + 77       Computerized Payment Receipt No         39. Total Tax Payments       9499       96,500         (Transfer from 23 of Annex - B)       (e.g. IT20080505000000000000)         40. Tax Payable/Refundable       9999       18,000         (38 - 39 + WWF payable from Annex B)       IDP CPR No       94,500         (to the extent of current year's tax payable only)       (e.g. IT200805050000000000000000000000000000000                                                                                                    | E    | wayavie     | CE A 6 AL FLE FRY ALL RAVEN  | e income or a romon o | i more)   |                |                               |    |
|----------------------------------------------------------------------------------------------------|------|-------------|------------------------------|-----------------------|-----------|----------------|-------------------------------|----|
| <sup>2</sup> <sup>3</sup> <sup>1</sup> <sup>1</sup> | ပ္ရ  | 38. Total T | ax Chargeable                | 9299                  | 94,500    | Compu          | uterized Payment Receipt No   |    |
| 39. Total Tax Payments       9499       96,500       120092111111111111111         (Transfer from 23 of Annex - B)       (e.g. IT20080505000000000001)         40. Tax Payable/Refundable       9999       18,000         (B3 - 39 + WWF payable from Annex B)       IDP CPR No       (e.g. IT200805050000000000000000000000000000000                                                                                                    | â    | [Maximun    | n of (33-34) or (35+36)] + 3 | 7 + 77                |           |                |                               |    |
| (Transfer from 23 of <u>Annex - B</u> )       (e.g. IT2008050500000000001)         40. Tax Payable/Refundable       9999       18,000         (B3 - 39 + WWF payable from Annex B)       IDP CPR No       1000000000000000000000000000000000000                                                                                                    |      | 39. Total T | ax Payments                  | 9499                  | 96,500    | CPR No         | t200921111111111111           |    |
| 40. Tax Payable/Refundable 9999 18,000<br>[38 - 39 + WWF payable from Annex 8]<br>41. Refund Adjustments 9998 0<br>(to the extent of current year's tax payable only)<br>Net Tax Refundable (e.g. IT200805050000000 3001)<br>IDP CPR No (e.g. IT200805050000000 3001)<br>IDP CPR Amount Save Cancel Clear<br>A/C No. 15454545454524545<br>Bank BANK AL HABIB LIMITED<br>City HYDERABAD<br>Branch HYDERABAD BRANCH.                                                                                                    |      | (Transfer   | from 23 of Annex - B)        |                       |           |                | (e.g. IT20080505000000000     | 1) |
| [38 - 39 + WWF payable from Annex B]       41. Refund Adjustments       (to the extent of current year's tax payable only)       Net Tax Refundable       may be oredited to my bank acco as under       A/C No.       1100 CPR No       (e.g. IT200805050000000 3001)       IDP CPR No       (e.g. IT200805050000000 3001)       IDP CPR Amount       Save Cancel Clear       City       HYDERABAD       Branch       HYDERABAD BRANCH.                                                                                                    |      | 40. Tax Pa  | yable/Refundable             | 9999                  | 18,000    | Amount         | 94,50                         | 0  |
| 41. Refund Adjustments     9995     0       (to the extent of ournent year's tax payable only)     (e.g. IT200805050000000 1001)       Net Tax Refundable     IDP CPR No       may be credited to my bank aco as under     IDP CPR Amount       A/C No.     154545454524545       Bank     BANK AL HABIB LIMITED       City     HYDERABAD       Branch     HYDERABAD BRANCH.                                                                                                    |      | [38 - 39 +  | WWF payable from Anne        | × B]                  |           |                | <u></u>                       |    |
| (e.g. IT200805050000000000000000000000000000000                                                                                                    |      | 41. Refund  | Adjustments                  | 9998                  | 0         | IDP CPR No     |                               |    |
| IDP CPR Amount       IDP CPR Amount       IDP CPR Amount       IDP CPR Amount       Save Cancel Clear       City       HYDERABAD       Branch       HYDERABAD BRANCH.                                                                                                    |      | ( to the e  | vtent of current year's tax  | navable opby)         |           |                | (e.g. IT2008050500000000000   | 1) |
| Bank     BANK AL HABIB LIMITED       City     HYDERABAD       Branch     HYDERABAD BRANCH.                                                                                                    | _    | Not Tay     | Pafundabla                   |                       |           | IDP CPR Amount |                               |    |
| A/C No.     1545454545245455       Bank     BANK AL HABIB LIMITED       City     HYDERABAD       Branch     HYDERABAD BRANCH.                                                                                                    |      | Net Tax     |                              | n dan                 |           |                | Save Cancel Clear             |    |
| Bank BANK AL HABIB LIMITED<br>City HYDERABAD<br>Branch HYDERABAD BRANCH.                                                                                                    | ę    | A/C No      | 154545454525454              | 5                     |           | -              |                               |    |
| City HYDERABAD<br>Branch HYDERABAD BRANCH.                                                                                                    | Ju l | Baals       | DANK AL HADTO                |                       |           |                |                               |    |
| City HYDERABAD<br>Branch HYDERABAD BRANCH.                                                                                                    | æ    | Dalik       | DAINK AL HADID               | LIMITED               |           |                |                               |    |
| Branch HYDERABAD BRANCH.                                                                                                    |      | City        | HYDERABAD                    |                       |           |                |                               |    |
|                                                                                                    |      | Branch      | HYDERABAD BRA                | NCH.                  |           |                |                               |    |
|                                                                                                    |      |             | -                            |                       |           |                |                               | -  |
| Enter CDD No. Drint Deturn Acknowledgement e-Dayment Save Un-Verify Dequest for Device                                                                                                    | Ent  | OF COD N    | Drint Doturn                 | ñ cknowlodgo          | mont o-Da | umont Sauo     | IIn-Verify Dequest for Degice |    |

After successful verification the <u>"e-Payment"</u> button and <u>"Enter CPR No"</u> button will be enabled automatically. For any payable amount please fillup the Income Tax Payment Challan manually or by pressing "e-Payment" button. This prepared payment should be deposited to your nearest NBP Branch and they will give you the receipt which is called CPR-ID. Please enter this CPR ID by clicking the link "Enter CPR No" button. For Refund Claims the **<u>Bank Account</u>** should be given in your enrollment profile which should be selected here.

|     | Net Tax Re     | fundable                                                                                  |
|-----|----------------|-------------------------------------------------------------------------------------------|
|     | may be credite | d to my bank acc as under                                                                 |
| Ę   | A/C No.        | 1545454524545                                                                             |
| Ref | Bank           | BANK AL HABIB LIMITED                                                                     |
|     | City           | HYDERABAD                                                                                 |
|     | Branch         | HYDERABAD BRANCH.                                                                         |
|     |                |                                                                                           |
|     |                | Enter CPR No Print Return Acknowledgement e-Payment Save Verify Request for Revise Submit |

### Step-4: Submitting Return and Printing the Acknowledgment

After all the above steps a return is ready for submitting to the FBR which actually complete the e-Filing process. Please press the **<u>"Submit"</u>** button which will be automatically enabled after successful Verification process and "Enter CPR ID" process.

|     | _   |                                         |                                           |           |      |        |                    |        |
|-----|-----|-----------------------------------------|-------------------------------------------|-----------|------|--------|--------------------|--------|
|     | - N | Net Tax Refundable                      |                                           |           |      |        |                    |        |
|     | п   | may be credited to my bank acc as under |                                           |           |      |        |                    |        |
| Ę   | - A | A/C No.                                 | 154545454524545                           | -         |      |        |                    |        |
| Ref | E   | ðank                                    | BANK AL HABIB LIMITED                     |           |      |        |                    |        |
|     | 0   | Dity                                    | HYDERABAD                                 |           |      |        |                    |        |
|     | E   | Branch                                  | HYDERABAD BRANCH.                         |           |      |        |                    |        |
|     |     |                                         |                                           |           |      |        |                    |        |
|     |     |                                         | Enter CPR No Print Return Acknowledgement | e-Payment | Save | Verify | Request for Revise | Submit |
|     |     |                                         |                                           |           |      |        |                    |        |

After successful submitting, the <u>"Acknowledgment"</u> Button will be enabled. You can now print your submitted Return and its Acknowledgment (in PDF Bar Coded format) for your personal record.

| FBR                                                                                                    |                                                             |                                     | Revenue Division<br>Federal Board of Revenue<br>Government of Pakistan |  |  |  |  |  |  |
|----------------------------------------------------------------------------------------------------|-------------------------------------------------------------|-------------------------------------|------------------------------------------------------------------------|--|--|--|--|--|--|
|                                                                                                    |                                                             |                                     |                                                                        |  |  |  |  |  |  |
|                                                                                                    |                                                             | Electronic Document                 | No. (EDN) 3691658                                                      |  |  |  |  |  |  |
|                                                                                                    |                                                             |                                     |                                                                        |  |  |  |  |  |  |
| ACKNOWLEDGEMENT SLIP                                                                                     |                                                             |                                     |                                                                        |  |  |  |  |  |  |
| Filed Document DIRECT TAXES                                                                              | - INCOME TAX RETURN                                         | IT-2 (For Individual / AOP) REVISED |                                                                        |  |  |  |  |  |  |
| NTN                                                                                                    | 8000004                                                     | Submission Date                     | 30/09/2009                                                             |  |  |  |  |  |  |
| TaxPayer Name                                                                                            | eCBR Demo Salary Individual (Online<br>Change Individual 2) | Tax Year                            | 2009                                                                   |  |  |  |  |  |  |
| Total Income                                                                                             | 1,000,000                                                   | Tax Office                          | RTO MULTAN                                                             |  |  |  |  |  |  |
| Taxable Income                                                                                           | 1,000,000                                                   |                                     |                                                                        |  |  |  |  |  |  |
| Tax chargeable on Taxable Income                                                                         | 90,000                                                      |                                     |                                                                        |  |  |  |  |  |  |
| Total Tax Chargeable                                                                                     | 94,500                                                      |                                     |                                                                        |  |  |  |  |  |  |
| Total Payments                                                                                           | 0                                                           |                                     |                                                                        |  |  |  |  |  |  |
| Tax Payable/Refundable                                                                                   | 94,500                                                      |                                     |                                                                        |  |  |  |  |  |  |
| Refund Adjustments                                                                                       | 94,500                                                      |                                     |                                                                        |  |  |  |  |  |  |
| Balance Tax Payable/Refundable                                                                           | 0                                                           | (All amounts in Pak Rupees)         |                                                                        |  |  |  |  |  |  |
| Documents Attached:-                                                                                     |                                                             |                                     |                                                                        |  |  |  |  |  |  |
| Your Income 1,000,000 is equal or greater than 500,000/-, therefore, you must file your Wealth Statement |                                                             |                                     |                                                                        |  |  |  |  |  |  |
| ITRARA-002009-3691658                                                                                    |                                                             | E-Officer, FBR                      |                                                                        |  |  |  |  |  |  |
| This is a system generated acknowledgement and does not require any signature.                           |                                                             |                                     |                                                                        |  |  |  |  |  |  |

## Congratulations!

*If you have successfully completed step-1 to step-4 of e-filing of Income Tax Return then your return has been e-filed successfully by using Option-1.* 

\*\*\*\*

**Option-2:** Download excel form and prepare your return offline and upload it to this website. (Best suited for those who have internet speed issues and prefer working in Excel application)

" All the help for option-2 process is enclosed in the downloaded Excel File. Please follow the guidelines as specified in that document."